## **INSCRIPTION AU SITE DE L'AS DU GOLF D'AINGERAY**

En tant que membre AS, vous êtes automatiquement inscrit au site de l'AS.

Pour confirmer votre inscription, il vous suffit de créer votre mot de passe.

## Procédure :

**1** - A partir du mail de confirmation d'inscription au site de l'AS, cliquez sur définir votre mot de passe.

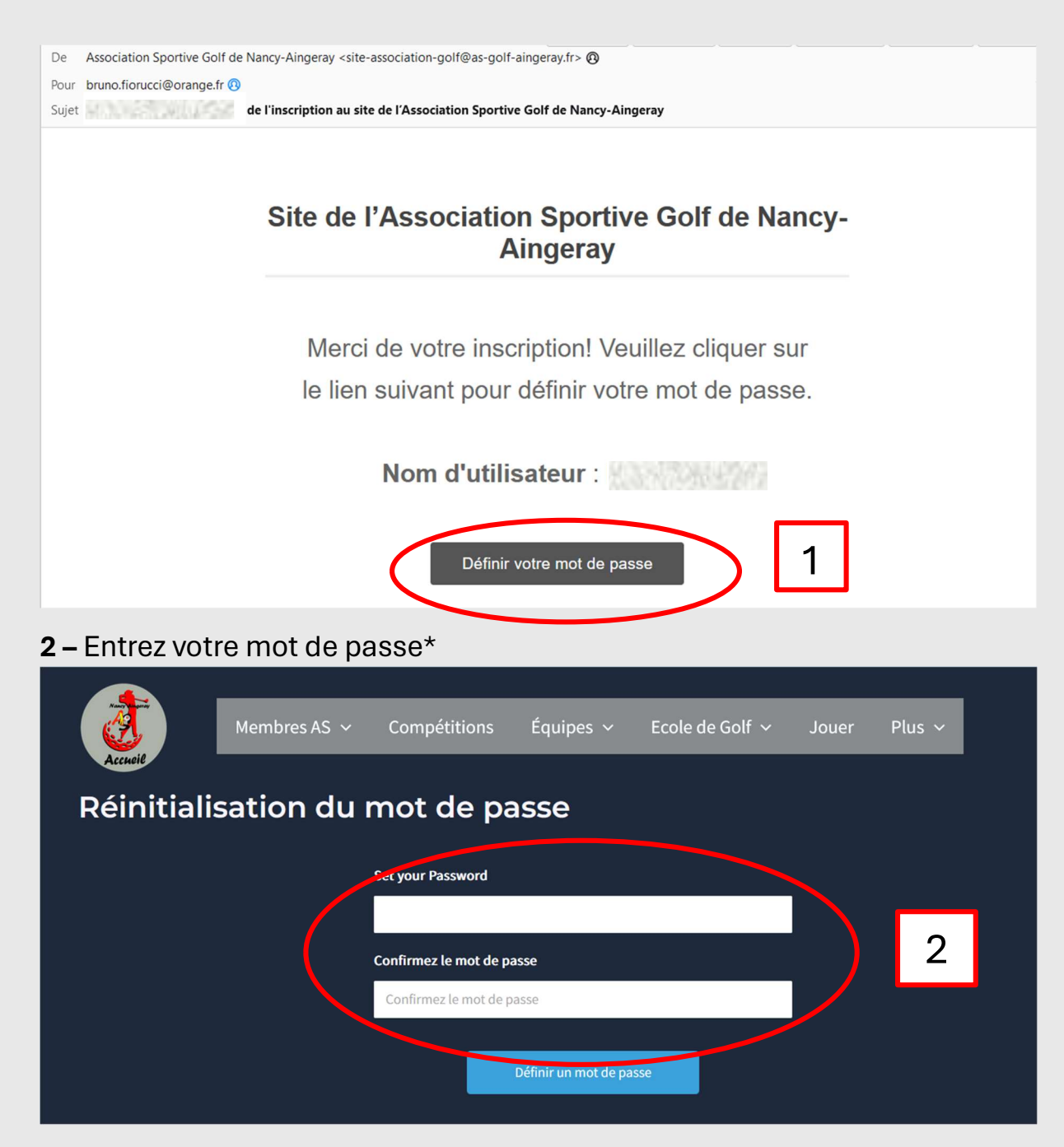

(\*) Votre mot de passe doit contenir :

- au moins 8 caractères,
- au moins 1 majuscule,
- au moins 1 minuscule,
- au moins 1 chiffre.

**3** – Votre inscription est maintenant confirmée ; pour vous connecter, entrez votre identifiant (reçu par mail) et votre mot de passe.

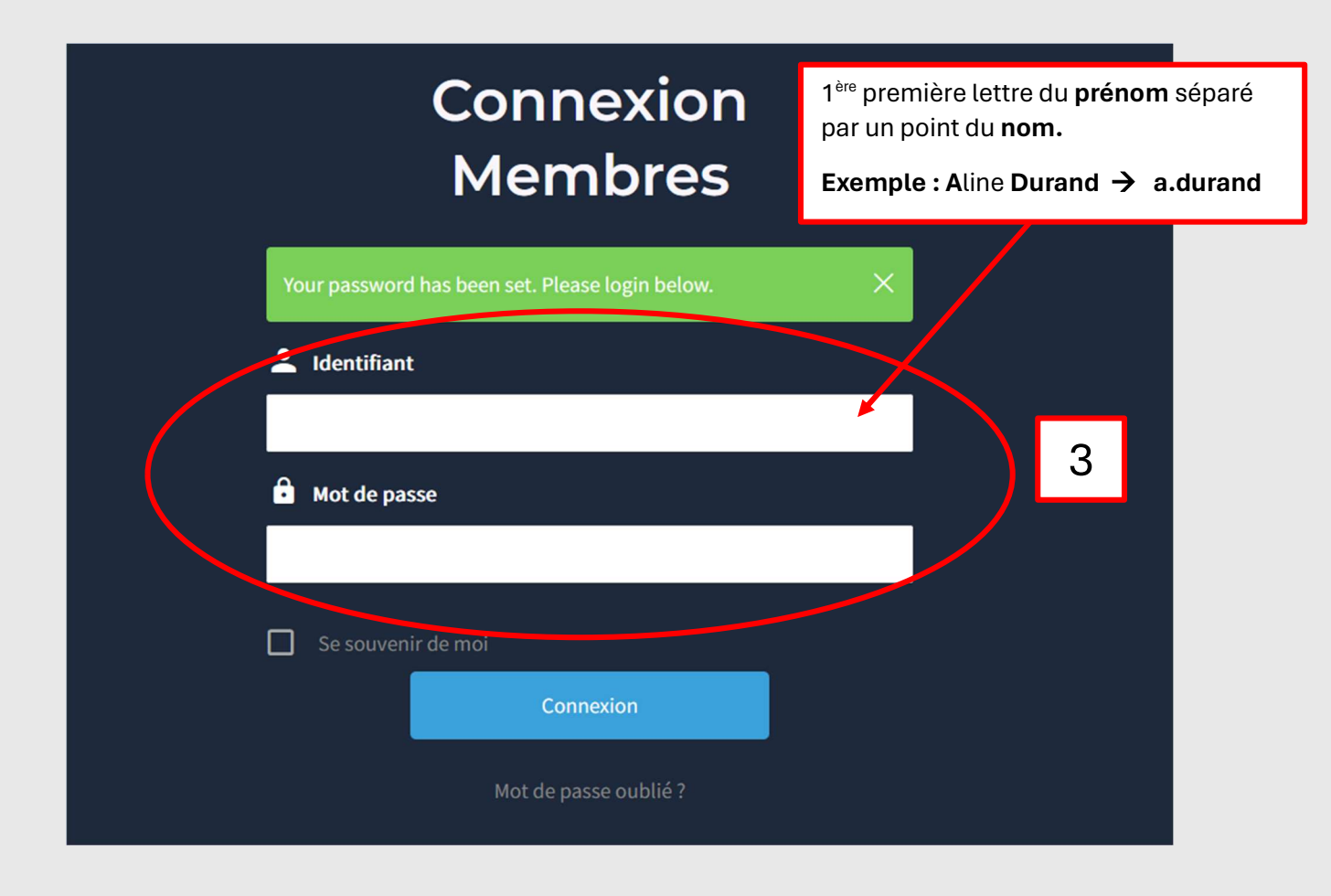

4 – Vous êtes connecté, vous pouvez si vous le souhaitez, compléter votre profil.

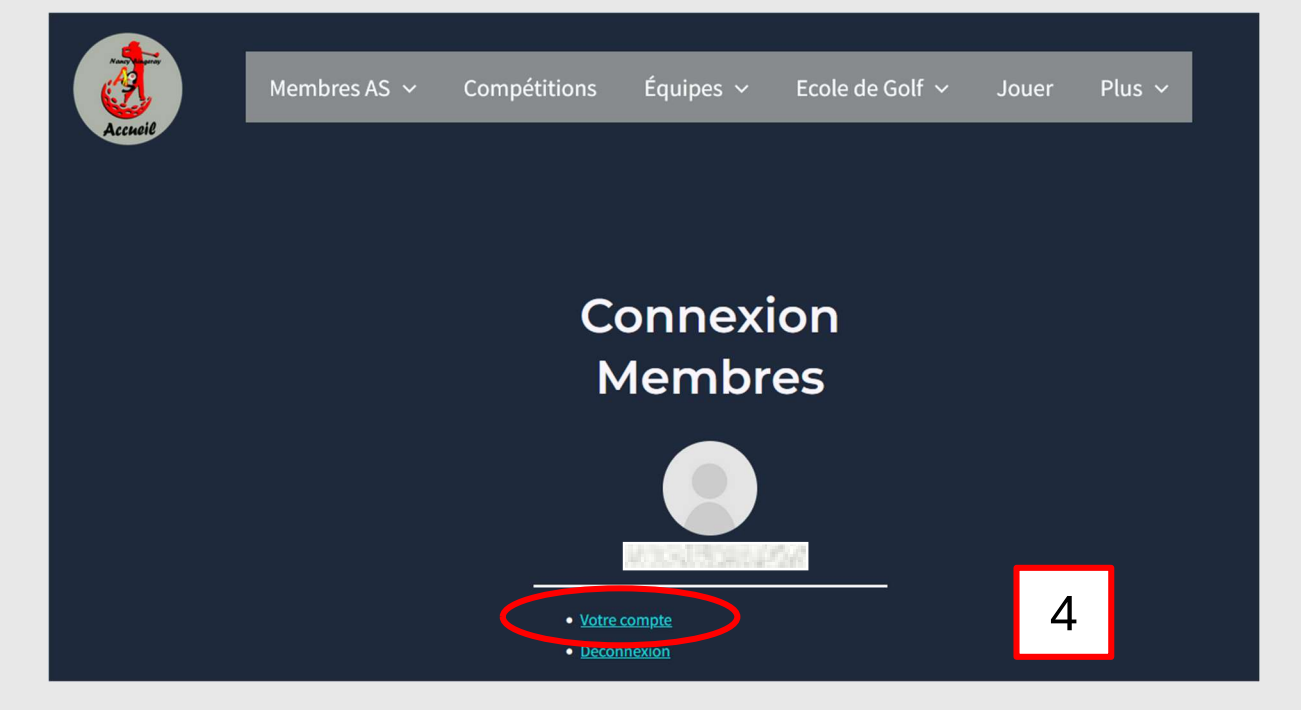